- 1. Go to <u>northfieldparks.org</u> and click the orange "Program Registration" button on the home page.
- 2. Enter your Username and Password under the "Account Log In" section on the online registration home page and click the "Log In" button.
  - a. If you have EVER signed up for a Northfield Park District program or fitness membership, you have an active account. Please click the "Forgot Password" button to reset your password. Do NOT create a new account.
  - b. If you are brand new to our district, please click the "Create An Account" button and complete the form. You will get an email when your account has been approved, which may take 24-48 hours.
- 3. Once you are logged in, click the "Fitness Center Now Reopen" button on the online registration home page.

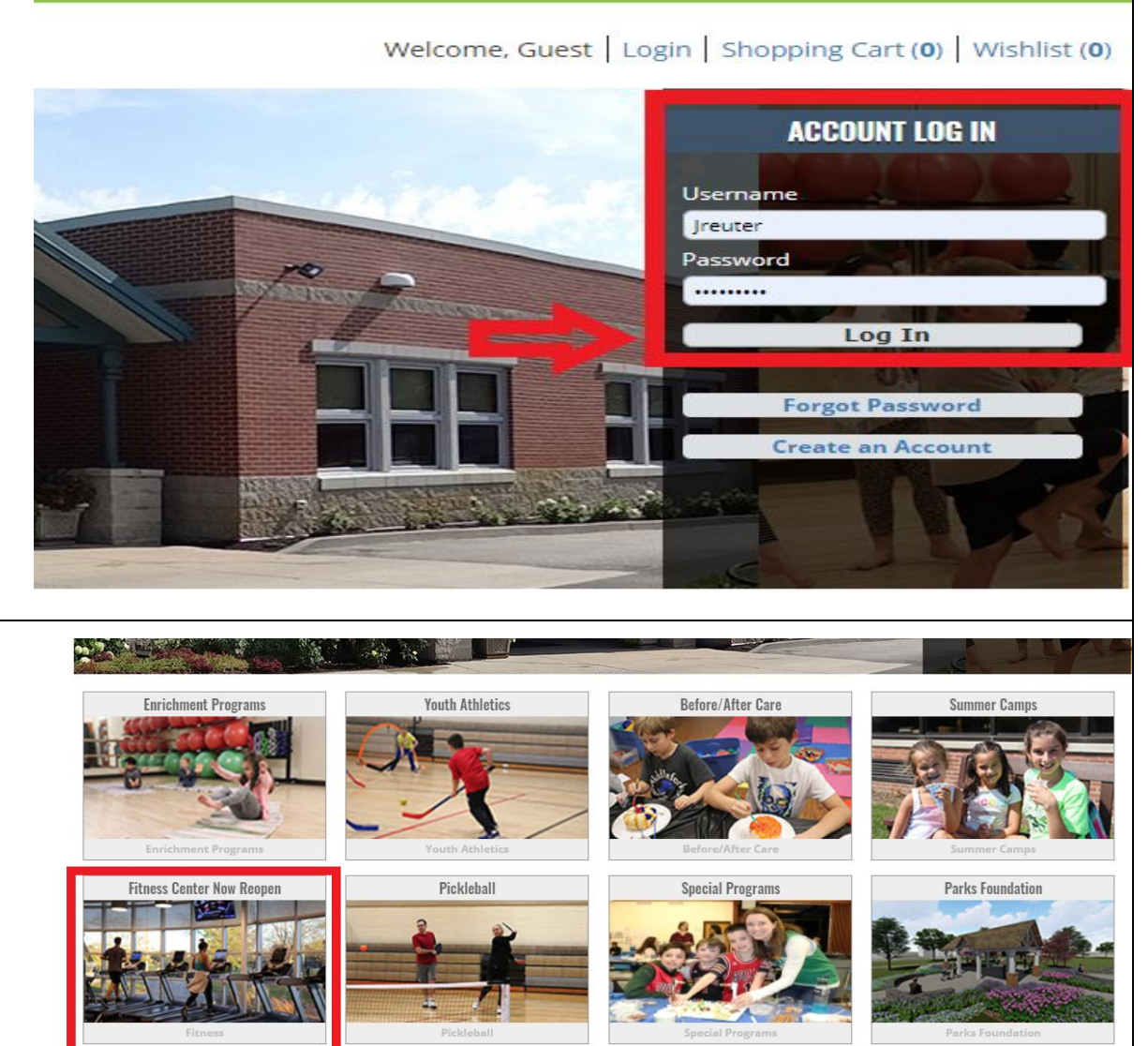

Home

Search

Contact Us

- 4. On the next page, all of our reservable Fitness Center timeslots are listed. Choose the timeslot you wish to reserve and click on the calendar icon button under the "Add to Cart" header. For this example, I will be registering for 12-1pm timeslot, Activity 4213-05.
  - a. All strength equipment is available each hour and the cardio availability is as follows:
    - i. 6-7AM, 9-10AM, 12-1PM, 3-4PM, 5-7PM.
      - 1. Treadmills 1, 3, 5, Elliptical 2, AMT, Recumbent Bike 1, Upright Bike 1 and Rower.
    - ii. 7:30-8:30AM,
      10:30-11:30AM,
      1:30-2:30PM, 4:30-5:30PM,
      7:30-8:30PM.
      - 1. Treadmill 2, 4, Ellipticals 1, 3, Recumbent Bike 2, Upright Bike 1, and Rower.

# nse 4 Fitness - *4213*

Under the limitations of Phase 4 guidelines ALL Northfield Fitness Center visits require preregistration.

Click the calendar icon to the left of the time you would like to reserve for your workout and select the dates you want on the calendar that pops up. Add your selected dates to your cart and checkout. A 30-minute window is reserved between all workout times to allow for NPD staff to clean the equipment between users.

No walk-ins without pre-registration for a timeslot will be permitted into the Fitness Center. Only certain machines are available during certain hours. Members may use whatever available machines they would like during their reserved time. Maximum 8 Fitness Center users permitted per hour.

Hours: Monday-Friday, 6:00AM-9:00PM | Saturday and Sunday, 9:00AM-1:00PM

Current Northfield Fitness Center Members with ACTIVE membership: \$0 (pre-registration still required) Current Northfield Fitness Center Members with frozen membership: \$8/hour

# Non-member Northfield Residents: \$10/hour

Non-member Non-Residents: \$15/hour

| Add to<br>Cart | Activity | Description   | Ages  | Day                     | Dates                  | Times              | Locations                   | Info |  |
|----------------|----------|---------------|-------|-------------------------|------------------------|--------------------|-----------------------------|------|--|
|                | 4213-01  | 6:00-7:00AM   | 14-99 | M, Tu, W, Th, F         | 07/06/2020 -07/31/2020 | 6:00 am - 7:00 am  | Northfield Community Center | 0    |  |
|                | 4213-02  | 7:30-8:30AM   | 14-99 | M, Tu, W, Th, F         | 07/06/2020 -07/31/2020 | 7:30 am - 8:30 am  | Northfield Community Center | 0    |  |
|                | 4213-03  | 9:00-10:00AM  | 14-99 | Su, M, Tu, W, Th, F, Sa | 07/06/2020 -07/31/2020 | 9:00 am -10:00 am  | Northfield Community Center | 0    |  |
| 0              | 4213-04  | 10:30-11:30AM | 14-99 | Su, M, Tu, W, Th, F, Sa | 07/06/2020 -07/31/2020 | 10:30 am -11:30 am | Northfield Community Center | 0    |  |
| 0              | 4213-05  | 12:00-1:00PM  | 14-99 | Su, M, Tu, W, Th, F, Sa | 07/06/2020 -07/31/2020 | 12:00 pm - 1:00 pm | Northfield Community Center | 0    |  |
| Ö              | 4213-06  | 1:30-2:30PM   | 14-99 | M, Tu, W, Th, F         | 07/06/2020 -07/31/2020 | 1:30 pm - 2:30 pm  | Northfield Community Center | 0    |  |

5. The following page will be a calendar with all the available days shown for the timeslot you selected. To sign up, select any days you wish to reserve by simply clicking in the green section of any days you want. Each day selected will be added to your cart and listed at the bottom of your screen.

a. To unselect days, click on the blue bar buttons that appear on the days you've picked.

b. Any red days have already been reserved, so you can select another time/day or a different machine.

c. You can sign up for up to 2 timeslots per day.

6. Once you have selected all the days you want to reserve THAT timeslot click the "Add to Cart" button in the bottom left of your screen. In our example, I will be signing up for 12-1pm (4213-05) on 7/23/20.

| << Previous Year                           | < Previou | s Month                     | Today                     |   |                                            |   | July - 2020                                |   |                                              |   |                                              | ,   | Next Month >                            | Next Year >><br>dday<br>+<br>m<br>m<br>pm<br>+<br>c<br>pm<br>+<br>c<br>pm<br>+<br>+ | ** |
|--------------------------------------------|-----------|-----------------------------|---------------------------|---|--------------------------------------------|---|--------------------------------------------|---|----------------------------------------------|---|----------------------------------------------|-----|-----------------------------------------|-------------------------------------------------------------------------------------|----|
| Sunday                                     |           | 1                           | Monday                    |   | Tuesday                                    |   | Wednesday                                  |   | Thursday                                     |   | Friday                                       | ī   | Satu                                    | rday                                                                                |    |
| 28                                         | +         | 29                          |                           | + | 30                                         | + | 1                                          | + | 2                                            | + | 3                                            | +   | 4                                       |                                                                                     | +  |
| 5                                          | +         | 6                           |                           | + | 7                                          | + | 8                                          | + | 9                                            | + | 10                                           | +   | 11                                      |                                                                                     | +  |
|                                            |           | 12:00-1<br>(0/8)<br>12:00 p | :00PM<br>m- 1:00 pm       |   | 12:00-1:00PM<br>(0/8)<br>12:00 pm-1:00 pm  | < | 12:00-1:00PM<br>(0/8)<br>12:00 pm-1:00 pm  | < | 12:00-1:00PM<br>(0/8)<br>12:00 pm- 1:00 pm   | × | 12:00-1:00PM<br>(0/8)<br>12:00 pm- 1:00 pm   | ~   | 12:00-1:00PM<br>(0/8)<br>12:00 pm- 1:00 | pm                                                                                  | <  |
| 12                                         | +         | 13                          |                           | + | 14                                         | + | 15                                         | + | 16                                           | + | 17                                           | +   | 18                                      |                                                                                     | +  |
| 12:00-1:00PM<br>(0/8)<br>12:00 pm• 1:00 pm | <         | 12:00-1<br>(0/8)<br>12:00 p | :00PM<br>im- 1:00 pm      | < | 12:00-1:00PM<br>(0/8)<br>12:00 pm- 1:00 pm | ~ | 12:00-1:00PM<br>(0/8)<br>12:00 pm- 1:00 pm | V | 12:00-1:00PM<br>(0/8)<br>12:00 pm- 1:00 pm   | * | 12:00-1:00PM<br>(0/8)<br>12:00 pm- 1:00 pm   | ∢ , | 12:00-1:00PW<br>(0/8)<br>12:00 pm- 1:0  | 10 pm                                                                               | *  |
| 19                                         | +         | 20                          |                           | + | 21                                         | + | 22                                         | + | 23                                           | + | 24                                           | +   | 25                                      |                                                                                     | +  |
| 12:00-1:00PM<br>(0/8)<br>12:00 pm- 1:00 pm | 4         | 12:00<br>+ (0/8)<br>12:00   | 0-1:00PM<br>0 pm- 1:00 pm | ~ | 12:00-1:00PM<br>(0/8)<br>12:00 pm- 1:00 pm | < | 12:00-1:00PM<br>(0/8)<br>12:00 pm- 1:00 pm | 6 | 12:00-1:00PM<br>(0/8)<br>12:00 pm- 1:00 pm   | • | 12:00-1:00PM<br>(0/8)<br>12:00 pm- 1:00 pm   | V . | 12:00-1:00PM<br>(0/8)<br>12:00 pm- 1:0  | 1<br>10 pm                                                                          | ~  |
| 26                                         | +         | 27                          |                           | + | 28                                         | + | 29                                         | + | 30                                           | + | 31                                           | +   | 1                                       |                                                                                     | +  |
| 12:00-1:00PM<br>(0/8)<br>12:00 pm- 1:00 pm | <         | 12:00<br>+ (0/8)<br>12:00   | 0-1:00PM<br>0 pm- 1:00 pm | < | 12:00-1:00PM<br>(0/8)<br>12:00 pm- 1:00 pm | < | 12:00-1:00PM<br>(0/8)<br>12:00 pm- 1:00 pm | × | 12:00-1:00PM<br>+ (0/8)<br>12:00 pm- 1:00 pm | • | 12:00-1:00PM<br>+ (0/8)<br>12:00 pm- 1:00 pm | ~   |                                         |                                                                                     |    |
|                                            |           |                             |                           |   |                                            |   |                                            |   |                                              |   |                                              |     |                                         |                                                                                     |    |

7. The next screen will show you all family members in your household who are eligible to sign up for the options that you have selected. For this example, Jim is the only one able to sign up for 12-1pm, so I have checked the box in front of the activity under his name. Click "Continue" to proceed to the Waiver page.

12:00-1:00PM (4213-05): 07/23/2020 @ 12:0 Add To Cart Clear Selection

a. All Fitness Center reservations are offered to only patrons 14 years old and up, so if you get an error about age it means we do not have your birthday in the system and you will have to contact the Park District at 847.446.4428 to add that information before making Fitness Center reservations.

| Jim Reuter            |  |
|-----------------------|--|
| 2:00-1:00PM (4213-05) |  |
|                       |  |
|                       |  |
| Continue Cancel       |  |
|                       |  |

- 8. On the Waiver page:
  - a. Check the "I agree with the above" box under the waiver and click "Continue".
  - A COVID-19 section has been added to the Fitness Waiver. By reserving a timeslot and coming to workout you are acknowledging that you are not displaying any COVID-19 symptoms.

## 12:00-1:00PM (4213-05) On 07/23/20 for Jim Reuter (Purchase)

# Waivers

# Fitness Center Waiver and Release of All Claims

Here read this term carefully and an avance in registering the participation in this program that I will be vaiving and releasing all claims for injuries I might sectian action (non-articlic) and an avance in registering the participation in this program. As a participant in the program. As a participant in the program. Tecapities and advowledge that there are certain risks of physical right, and all agree to assume the bit risk of any injuries including death, damages, or loss, which I may have a neesh of galanciapating in the program law is the kernford Park Datrict and its officers, agents, servates, and employees. I do bendy thy the sec and factorings, the kernford Park Datrict and its officers, agents, servates, and employees in the integraters. In the event of any integrater and a local processed any tractment of participation in this program. The event of any employees integrates in the program. The event of a servates and employees integrates in the program. The event of a servates are expressed, land there are exervated and the integrates in the event of any exercise and a servate integrate and a local processed any tractment deared because and a servate integrate and a local processed any tractment deare exergence, landbrinds Datricts Datrict Datricts to serve terms a licensed locations, processed and with understrated the advece program deals and and claims.

The NorthFeld/Park District is committed to conducting its representional programs and activities in a safe manner and holds the safety or participants in ligh regard. The NorthFeld/Park District continually strikes to reduce such risks and institut tail participants and individues that are designed to protect the participant's safety. However, participant and present justifies and institutions that are designed to protect the participant's safety. However, participant and present justifies and institutions that are designed to protect the participant's safety. However, participant and present justifies and institutions that are designed to protect the participant's safety. However, participant and present justifies and institutions that are designed to protect the participant's safety. However, participant and present justifies and institutions that are designed to protect the participant's safety. However, participant and present justifies are designed to protect the participant and holds.

Yes are solely responsible for determining if you or your mixer abild/ward is physically IT and/or adequately skilled for the activities contemplated by this agreement. It is always advisable, especially if the participant is pregnant, suffering from an underlining medical condition, takes medication, nucleus agarettes, has a tarrily listory of coronary disease, or has resently suffered as if here, injury or impairment, to consult a physician before undertaking any physical activity.

Arroke and their these secreties looking such three as parameterized to a weight training, user of star matchines, jogging, the weight training device, and equipment (despite careful and proper arguments), induction, metal and a looking, and canditaring jones a substantial risk of sorties separy holding death. Understanding, not all hearsts and fungers can be treased. Participate meeting descente careful and proper arguments instruction, metal and all effer circumstance inferent to recent and proper arguments. Experient upon a proper jupped careful argument and threes centers and weight substantial risk of the following types of typics: a fully and the sort of the following types of typics: Experient upon a proper jupped careful argument and threes centers and index and interest and the following types of typics:

Heart Attack, stroke, and sinculatory problems

Shin splints Bone and joint injuries

Muscle strain and other muscle injuries

Back and neck injuries

Foot problems

Home read this from corefully and an aware that in signing up and participating in this program/activity. I will be expressly assuming the risk and legal liability and waiving and releasing all claims for injuries, damages or loss regardless of severity, that I or my minor child/word might sectain as a result of participating in any and all activities connected with and associated with this program/activity.

Inscaptive and advoceding that there are certain risks of physical injury associated with participating/lactivity, and i valurtarily agree to assume the full risk of any injuries, damages or loss regardless of severity, that I or my minar child/ward's cale mask and tagenes that all events relating area to assume the full risk of any injuries, damages or loss regardless of severity, that I or my minar child/ward's cale mask and tagenes that all events relating area to assume that all events relating area to assume the full risk of any injuries, damages are to assume the full risk of any injuries, damages are loss regardless of severity, that I or my minar child/ward's cale mask and tagenes that all events relating area to assume the full risk of any injuries, damages are loss regardless. The severity injury associated with participating lactivity, and i valurtarily agree to assume the full risk of any injuries, damages are loss regardless of the severity full or my minar child/ward's cale mask and tagenes the severity full or my minar child/ward's cale mask. The severity full or my minar child/ward's cale mask and tagenes to assume the full risk of any injuries, damages are loss to parse or program, including any cale the cale of the severity full or my minar child/ward's enter responsibility and the full or the habit for any dama, demands, injuries, damages are loss to parse or program.

I further agree to waive and relinquish all claims that my minor shild/ward or I may have or which may accrue to me and/or my minor child/ward as a result of participation in the program/activity.

I do hereby fully release and torever discharge the Northfield Park Obstrict from any and all claims for injuries, damages or loss that I or my minor child/ward may have or which may access to ne or my minor child/ward and arising out et, connected with, or in any way accessibled with this program/activity.

I understand that it is strongly recommended that all patrons consult their physician prior to starting an exercise program

## "Special Accommodations ADA Information

The Konfrited Park District encourages part capation by encrysted if you or a transfy member have special needs and avoid like to participate in a program, we will be hopp to make accommodations to meet your needs. Prace indicate on the registration from it you or a transfy member have special needs and avoid like to participate in a program, we will be hopp to make accommodations to meet your needs. Prace indicate on the registration from it you or a transfy member have special needs and avoid like to participate it a program, we will be hopp to make accommodations to meet your needs. Prace indicate on the registration from it you or a transfy member have special needs and avoid like to the term and the labeling of the program is the time regarding car trackable program is well entrore the program. You would like into meet your needs and avoid like to participate it a program. You would like into accompatible to a program is the time regarding car trackable program is the part of participate in a program is the participate in a program is the part of participate into a program. We will entrore the approximation of the program is the time regarding car trackable program is the part of participate in a program is the part of participate in a program is the part of participate into a program. We will entrore the approximate into a program is the part of participate into a program is the participate into a program is the participate into a program is the part of participate into a program is the part of participate into a program is the part of participate into a program is the part of participate into a program is the participate into a program is the part of participate into a program is the part of participate into a program is the participate into a program is the part of participate into a program is the part of participate into a program is the participate into a program is the participate into a program is the participate into a program is the participate into a program is the participate into a program is

#### "Photo Release"

By registering for any Park Detrict program you agree to allow publication of any photos taken at any program, event or tacility of the Northfeld Park Detrict. We cannot be at every program or event to take pathenes. We are adding parents, relatives and triends to donate orbit or black & white photos to the Park Detrict for publication in our hendures. Photos will be adventified in the bookness if detried Park Detrict for publication in our hendures. We are adding parents, relatives and triends to donate orbit or black & white photos to the Park Detrict for publication in our hendures. Photos will be adventified in the bookness if detried Park Detrict of requested.

Hase read and fully understand the above important information, warning of risk, assumption of risk and waiter and release of all cluims. If registering online or via tax, online or taxsimile signature shall substitute the and have the same legal effect as an original form signature.

### "COVID-19 Wellness Screening"

All patrons should ask the following questions when determining whether or not they should come to the Northfield Fitness Center each day: Have you felt feverish or do they have a temperature of 100.4 degrees or above? Do you have a cough? Do you have a sore throat? Have you been experiencing difficulty breathing or a shortness of breath? Do you have muscle aches? Have you had a new or unusual headache (e.g., not related to caffeine, diet, or hunger, not related to a history of migraines, chusters, or tension, not typical to you]? Have you noticed a new loss of taste or loss of smell? Have you been experiencing chills or rigors?? Rigors: a sudden feeling of cold with shivering accompanied by a rise in temperature. Do you have any gastrointestinal concerns (e.g., abdominal, pain, vomiting, clarrhea)? Is anyone in your household displaying any symptoms of COVID-197 To the best of your knowledge, have you or anyone in your household come into close contact? with anyone who has tested positive for CCVID-197 Close contacts include household contacts, intimate contacts, or contacts within 6-ft. for 15 minutes or longer (10 minutes or longer for ambulatory care services) unless wearing N95 mask during period of contact. If the answer to any of these questions is "yes", please STAY HOME and it is strongly recommended to seek a COVID-19 test. ackinowledge receipt of the COMID-19 screening questions above and agree to conduct a brief screening each day when deciding to come workout at the Northfield Fitness Center. By coming to workout at the Fitness Center, i am certifying that i am exhibiting any of the symptoms of COVID-19 ee with the above \*

Continue Cancel

- 9. The next screen will show your shopping cart with all the timeslots you are about to register for listed along with who in your household is being signed up for each. Check this screen to make sure everything you want to register for is there and, if so, click "Proceed to Checkout".
  - a. If you wish to add anything else on the same receipt simply click the "Home" button in the blue header bar and repeat steps 3-8 before clicking "Proceed to Checkout".
  - b. If you are a member who has reactivated their membership, your fees should be \$0.00 per machine per hour. If you are a member who has kept their membership frozen, your fees should be \$8.00 per hour. If you are a non-member resident of Northfield your fees should be \$10 per hour. If you are a non-member non-resident your fees should be \$15 per hour.

| ✓ Ne   | w Charges In Shoppir                                   | ng Cart                                                                                 |                                                                                |                                                                         |                                                 |                                                            |                                          |                                              |                                              |                  |                  |             |
|--------|--------------------------------------------------------|-----------------------------------------------------------------------------------------|--------------------------------------------------------------------------------|-------------------------------------------------------------------------|-------------------------------------------------|------------------------------------------------------------|------------------------------------------|----------------------------------------------|----------------------------------------------|------------------|------------------|-------------|
| our Sh | opping Cart                                            |                                                                                         |                                                                                |                                                                         |                                                 |                                                            |                                          |                                              |                                              |                  |                  |             |
| howin  | g 1 To 1                                               |                                                                                         |                                                                                |                                                                         |                                                 |                                                            |                                          |                                              |                                              |                  | Total            | Results (1  |
|        | Description                                            |                                                                                         |                                                                                |                                                                         |                                                 |                                                            |                                          |                                              | Name                                         | Total Fees       |                  |             |
| ×      | 12:00-1:00PM (421)                                     | 3-05) On 07/23/20 (Enrolle                                                              | d)                                                                             |                                                                         |                                                 |                                                            |                                          |                                              | Jim                                          | \$ 0.0           | 0                | <           |
|        | Grand Total Fees                                       | Due                                                                                     |                                                                                |                                                                         |                                                 |                                                            |                                          |                                              |                                              | \$ 0.0           | 0                |             |
|        | Total Old Balance                                      | s Not in Shopping Cart                                                                  |                                                                                |                                                                         |                                                 |                                                            |                                          |                                              |                                              | \$ 0.0           | 0                |             |
| 10.    | On the Summ<br>your payment                            | hary of Charges scr<br>t method and conf                                                | een, make sure a<br>irmed all your pe                                          | all the inform<br>ersonal infor                                         | mation is<br>rmation is                         | s correct a is correct                                     | and selec<br>t, click "Co                | t your meth<br>ontinue".                     | od of payme                                  | nt. Once you ha  | ve sel           | ected       |
| 11.    | On the next so<br>Center reserv                        | creen enter all you<br>ations.                                                          | r payment and b                                                                | illing inform                                                           | nation and                                      | nd click "S                                                | Submit Pa                                | ayment" to c                                 | omplete you                                  | r online Phase 4 | 1 Fitne          | SS          |
| 12.    | Once your tra<br>emailed to the                        | insaction has been<br>e email address lis                                               | fully processed to the fully processed to the fully processed to the box in    | you will retu<br>the middle c                                           | urn to a so<br>of the scr                       | screen lik<br>creen.                                       | ke the one                               | e shown bel                                  | ow and your i                                | receipt will hav | e been           | l           |
| 13.    | Congratulatio<br>need help res<br>a. Times<br>b. Resen | ns! You have reser<br>erving timeslots of<br>lots can only be re<br>vations close an ho | ved your spot at<br>nline, please ema<br>served online an<br>our before the ne | the time tha<br>ail me at <u>jreu</u><br>id EACH day/<br>ext timeslot b | at works<br>uter@nor<br>v/time tha<br>begins ea | s best for<br>o <u>rthfieldp</u><br>at you wi<br>each day. | you and<br><u>arks.org</u><br>ish to con | we will see y<br>or call 847.4<br>ne must be | you then! lf yo<br>46.4428.<br>reserved befo | ou have any qu   | estion<br>/orkou | s or<br>It. |